## ÉNERGIE LUMINEUSE REÇUE EN FONCTION DE LA DISTANCE PAR RAPPORT À LA SOURCE DE LUMIÈRE

Problème : Quelle est la relation entre l'énergie reçue par une planète et sa distance au soleil, source de lumière sphérique ?

## Matériel disponible :

- Un ordinateur équipé d'une interface **ExAO** (Expérimentation Assistée par Ordinateur).
- Le logiciel généraliste d'acquisition Orphi GTI et le logiciel de traitement Regressi.
- Un banc optique et un curseur mobile surmonté d'une tige métallique.
- Une sonde lumineuse (luxmètre) servant de capteur.
- Une source de lumière (boîtier photoagiréacteur) sur un support ajustable.

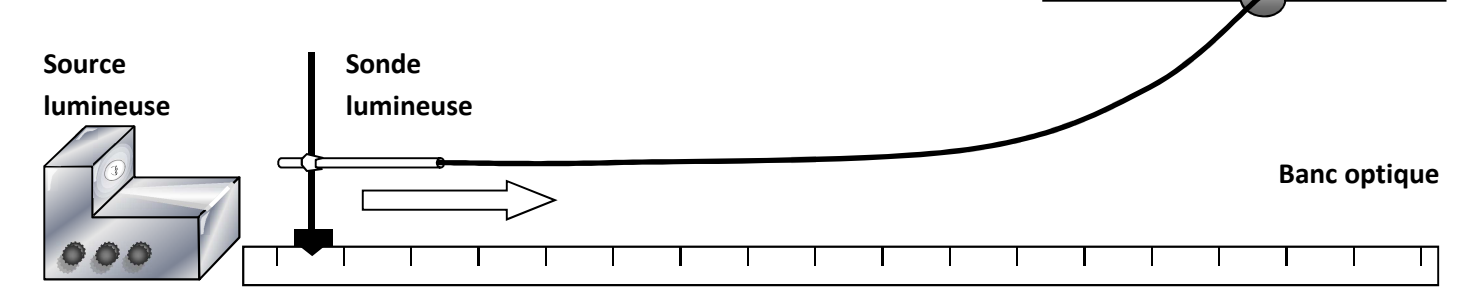

- Placez la sonde lumineuse face à la source lumineuse. Fixez la sonde lumineuse sur la tige métallique à l'aide de la pince, le capteur bien dirigé vers la lumière. On considèrera que la distance 0 est située au bord du boîtier lumineux.
- Placez la sonde exactement au repère 5 cm du banc optique, la fenêtre à la hauteur du faisceau. Connectez la sonde à l'interface ExAO sur la prise C. Allumez l'interface et lancez le logiciel Orphy GTI.
- Paramétrage du logiciel Orphy GTI :
  - $\geq$ Sélectionnez la première source (premier cadre en couleur à droite en bas de l'écran avec des valeurs).
  - Choisissez le capteur « luxmètre » puis la prise EA7. Sélectionnez  $\pm$  500 mV.  $\geq$
  - Étalonnez le capteur : 0 V pour 0 lux et 5 V pour 12500 lux.  $\geq$
  - $\triangleright$ Activez la fenêtre. Choisissez les autres sources éventuelles et désactivez-les.
  - $\geq$ Appelez le professeur pour vérifier les étapes suivantes :
  - Cliquez dans la fenêtre « mode ». Effectuez une mesure « entrée clavier » ;  $\geq$ abscisse « clavier » puis OK.
  - $\geq$ Précisez nom : « d » et unité : « cm ». Sélectionnez le minimum (0 cm) et le maximum (150 cm).
- Positionnez la sonde à la distance voulue, entrez cette distance dans la case en haut à droite : « d= » puis validez avec la touche « entrée ».

| Distance à la<br>source | 5       | 8 | 9,3   | 12,9  | 19,6 | 25 | 30 | 35 | 40 | 45 | 50 | 55 | 67,2    | 80 | 100 | 123,2   |
|-------------------------|---------|---|-------|-------|------|----|----|----|----|----|----|----|---------|----|-----|---------|
| en cm                   |         |   |       |       |      |    |    |    |    |    |    |    |         |    |     |         |
| Valeur de               |         |   |       |       |      |    |    |    |    |    |    |    |         |    |     |         |
| l'éclairement           |         |   |       |       |      |    |    |    |    |    |    |    |         |    |     |         |
| en lux                  |         |   |       |       |      |    |    |    |    |    |    |    |         |    |     |         |
|                         |         |   |       |       |      |    |    |    |    |    |    |    | Jupiter |    |     | Saturne |
| Distance réelle         | Mercure |   | Vénus | Terre | Mars |    |    |    |    |    |    |    |         |    |     |         |
| des planètes            |         |   |       |       |      |    |    |    |    |    |    |    |         |    |     |         |
|                         |         |   |       |       |      |    |    |    |    |    |    |    |         |    |     |         |
| en 10° km               | 58      |   | 108   | 150   | 228  |    |    |    |    |    |    |    |         |    |     |         |
|                         |         |   |       |       |      |    |    |    |    |    |    |    | 780     |    |     | 1430    |
|                         |         |   |       |       |      |    |    |    |    |    |    |    |         |    |     |         |

Entrez les valeurs obtenues dans le tableau suivant au fur et à mesure.

- Exportez l'acquisition sous Regressi ( 🕮 : 1ère icône à gauche de l'icône « TP ») puis OK.
- Dans la fenêtre « graphe », cliquez sur l'onglet du curseur et choisissez « gomme » pour éventuellement supprimer les points, au début de la mesure, où la sonde était saturée ou pour supprimer les points aberrants.

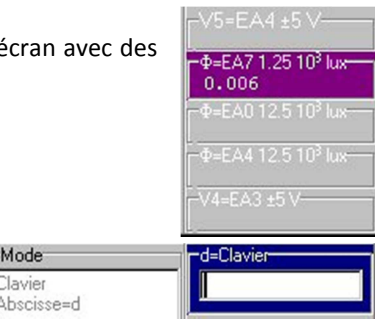

Mode Clavier GI

ORPHY

- Effectuez un clic droit sur la courbe puis cliquez sur « coordonnées », cochez « ligne » puis remplacez « segments » par « lissage ».
- Imprimez votre courbe en cochant la case graphe. Donnez-lui un titre.
- Cliquez sur « modélisation » (<sup>1</sup>/<sub>2</sub>).
- Entrez l'équation suivante (la lettre  $\phi$  s'obtient en cliquant simultanément sur Ctrl,  $\hat{u}$ , F) :

## **(d)=a+k/(d^2)**

- Validez en cliquant sur le bouton clignotant.
- Votre tracé expérimental reste en arrière-plan sous la forme des points de mesure et la courbe mathématique nouvellement tracée apparaît en trait plein.